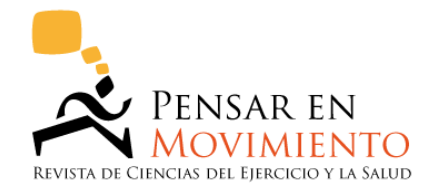

# Ensuring a Blind Peer Review

To ensure the integrity of the blind peer-review for submission to this journal, every effort should be made to prevent the identities of the authors and reviewers from being known to each other. This involves the authors, editors, and reviewers (who upload documents as part of their review) checking to see if the following steps have been taken with regard to the text and the file properties:

- The authors of the document have deleted their names from the text, with "Author" and year used in the references and footnotes, instead of the authors' name, article title, etc.
- With Microsoft Office documents, author identification should also be removed from the properties for the file (see under File in Word), by clicking on the following, beginning with File on the main menu of the Microsoft application: File > Save As > Tools (or Options with a Mac) > Security > Remove personal information from file properties on save > Save.
- With PDFs, the authors' names should also be removed from Document Properties found under File on Adobe Acrobat's main menu.

## How to ensure the blind peer-review ?

#### In the Microsoft Word there are two options to ensure a blind review.

IMPORTANT It is a good idea to use the Document Inspector on a copy of your original document because it is not always possible to restore the data that the Document Inspector removes.

## Option 1.

- 1. Click the Microsoft Office Button, point to **Prepare**, and then click **Inspect Document**.
- 2. In the **Document Inspector** dialog box, select the check boxes to choose the types of hidden content that you want to be inspected. We recommend the first two check boxes.

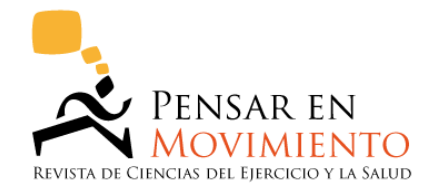

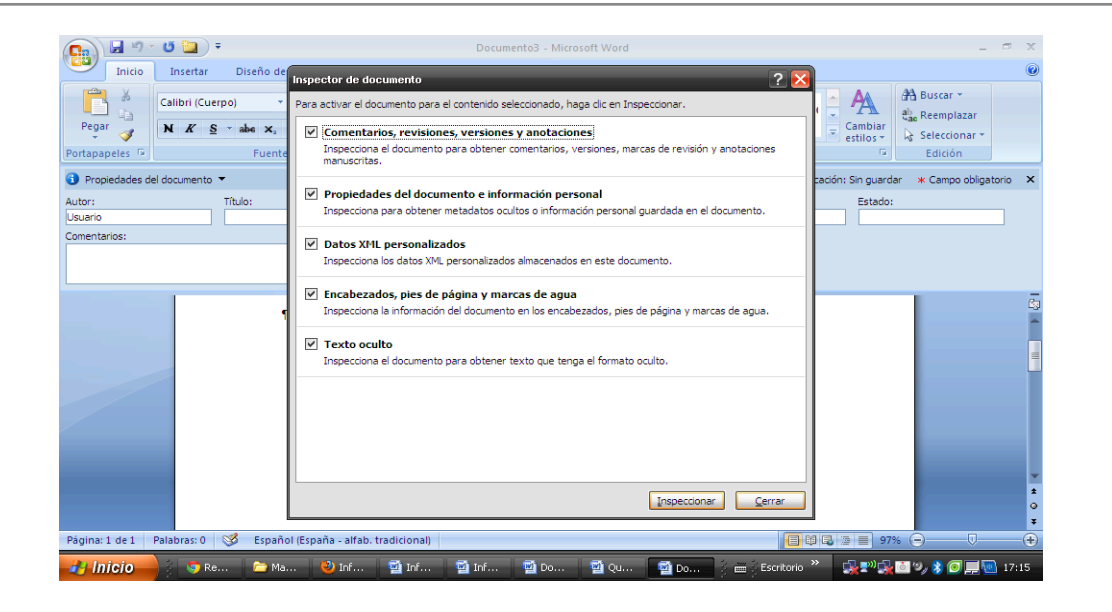

- 3. Click Inspect.
- 4. Review the results of the inspection in the **Document Inspector** dialog box.
- 5. Click **Remove All** next to the inspection results for the types of hidden content that you want to remove from your document.
- 6. Click Close

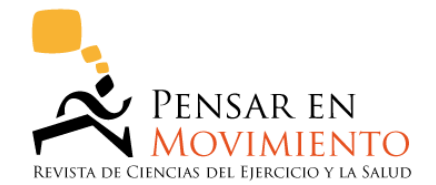

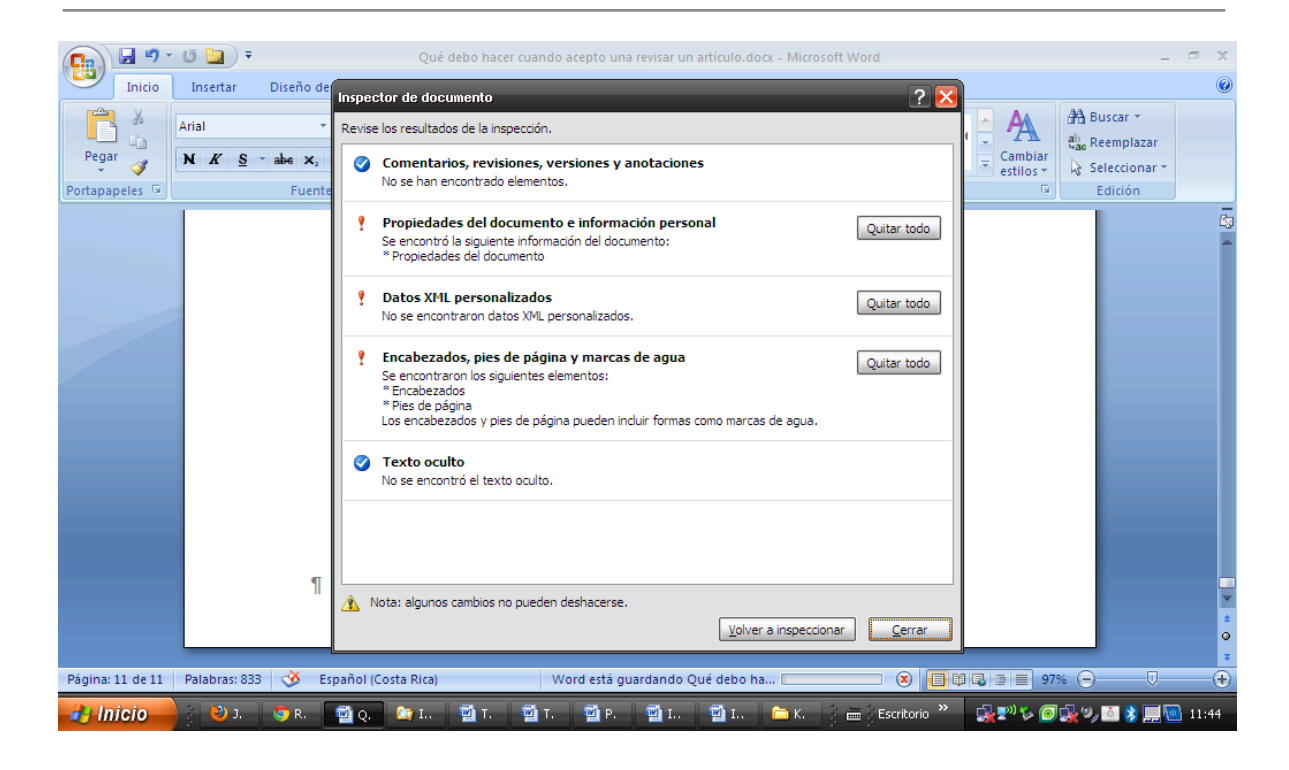

## Option 2.

- 1. Click the Bitrosoft Office Button, point to **Prepare**, and then click **Properties**
- 2. Delete the personal information

|                                                                            | 😈 🔄 👻 Documento3 - Microsoft Word 🛛 – |                     |                     |                                                      |                                          |             | _ — ×                                       |
|----------------------------------------------------------------------------|---------------------------------------|---------------------|---------------------|------------------------------------------------------|------------------------------------------|-------------|---------------------------------------------|
| Inicio                                                                     | Insertar D                            | iseño de página     | Referencias Corresp | ondencia Revisar                                     | Vista                                    |             |                                             |
| Pegar 🥜                                                                    | Calibri (Cuerpo)                      | ~ 11 ~ A            |                     | *╦-) # #  <b>2↓) ¶</b><br>■(≡-) ( <u>&gt;</u> - ⊞ -) | AaBbCcDc AaBbCcDc<br>1 Normal 1 Sin espa | AaBbC       | A Buscar *<br>a Reemplazar<br>Seleccionar * |
| Portapapeles G                                                             |                                       | Fuente              | Gi I                | Párrafo G                                            | Estilo                                   | is Gi       | Edición                                     |
| 🚯 Propiedades del documento 👻 Ubicación: Sin guardar 🔹 Campo obligatorio 🗙 |                                       |                     |                     |                                                      |                                          |             |                                             |
| Autor:                                                                     | Títul                                 | o:                  | Asunto:             | Palabras clave                                       | : Categoría:                             | Estado:     |                                             |
| Usuario                                                                    |                                       |                     |                     |                                                      |                                          |             |                                             |
| Comentarios:                                                               |                                       |                     |                     |                                                      |                                          |             |                                             |
|                                                                            |                                       |                     |                     |                                                      |                                          |             |                                             |
|                                                                            |                                       |                     |                     |                                                      |                                          |             |                                             |
|                                                                            |                                       | 1                   |                     |                                                      |                                          |             | -                                           |
|                                                                            |                                       |                     |                     |                                                      |                                          |             |                                             |
|                                                                            |                                       |                     |                     |                                                      |                                          |             |                                             |
|                                                                            |                                       |                     |                     |                                                      |                                          |             |                                             |
|                                                                            |                                       |                     |                     |                                                      |                                          |             |                                             |
|                                                                            |                                       |                     |                     |                                                      |                                          |             |                                             |
|                                                                            |                                       |                     |                     |                                                      |                                          |             |                                             |
|                                                                            |                                       |                     |                     |                                                      |                                          |             |                                             |
|                                                                            |                                       |                     |                     |                                                      |                                          |             | •                                           |
| Página: 1 de 1                                                             | Palabras: 0 🧐                         | Español (España - a | alfab. tradicional) |                                                      |                                          | 🔁 🕸 🔹 🚍 979 |                                             |
| 2 Inicio                                                                   |                                       | Co Ma 🔛 Io          | e i starte i start  | of 170 Do 170                                        |                                          |             | 🕅 19., 📚 🍘 📰 🛄 17:15                        |

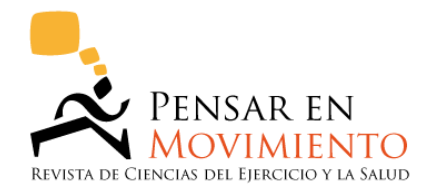

More information:

<u>http://office.microsoft.com/en-us/excel-help/remove-hidden-data-and-personal-information-from</u> <u>-office-documents-HA010037593.aspx#BM2</u>

For Word 2010 or 2013:

http://office.microsoft.com/en-us/word-help/remove-hidden-data-and-personal-information-by-in specting-documents-HA010354329.aspx

Thanks for your cooperation,

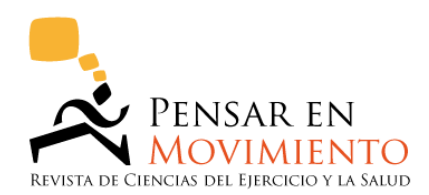